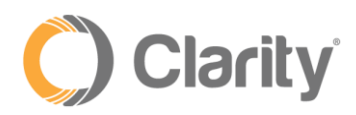

# Text-to-Speech User Guide

## Overview

Text-to-Speech is a feature that transforms text typed into the Portal into audible speech for callers to hear. Text-to-Speech eliminates the need to record audio messages for Auto Attendants, Voicemail Greetings, Intro Greetings and Messages to Queue Agents.

## Voicemail Greeting and Recorded Name

Use Text-to-Speech to record an individual voicemail greeting that will be played when callers reach your voicemail. NOTE: to setup a standard voicemail greeting for the entire account, contact Clarity Technical Support to configure this option.

- 1. Click the Messages button
- 2. Click the **Settings** tab

| Clarity                                   | I Manage Organization   Support Center   III Apps▼   🛓 Clarity Support (206)▼ |
|-------------------------------------------|-------------------------------------------------------------------------------|
| Home Messages Contacts Answering<br>Rules | Time<br>Frames Music on<br>Hold Smart<br>Routing Analytics Call History       |
| Messages                                  | 3                                                                             |
| Voicemail Chat and SMS Settings           |                                                                               |
| Enable Voicemail                          |                                                                               |
| Inbox                                     |                                                                               |

3. In the **Greetings** section, click **Manage** (speaker icon) next to the Voicemail Greeting or Recorded Name

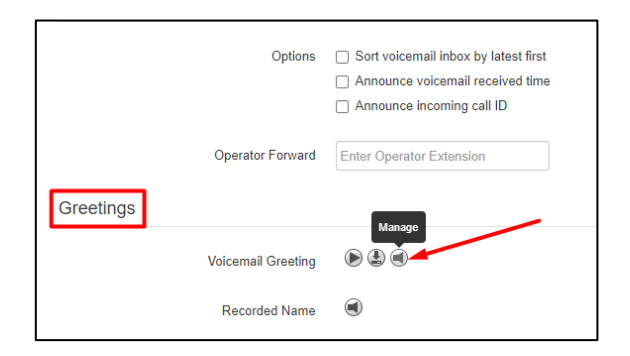

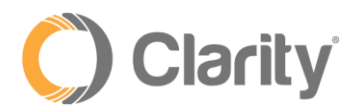

4. Select **Text-To-Speech** and a new **Message** box will be displayed. Enter the message you would like callers to hear and click the dropdown arrow to select the voice you would like callers to hear

| Manage Greetings |                           |
|------------------|---------------------------|
| New Greeting     | ● Text-To-Speech <b>③</b> |
|                  | O Upload                  |
|                  | ⊖ Record                  |
| Message          |                           |
|                  |                           |
|                  |                           |
| N/ Jac           | Autor                     |
| Voice            | Anthony V                 |
|                  |                           |
|                  | Save                      |

- 5. Click Save when you are finished
- 6. Click Done
- 7. Click **Save** again, at the bottom of the **Settings** page

| Unified Messaging       |                                 |
|-------------------------|---------------------------------|
| Email Notification      | Send w/ attachment (leave as ne |
| Voicemail Transcription | Enabled                         |
| Options                 | Send email when mailbox is fail |
| Sack to Users           | Save Cancel                     |

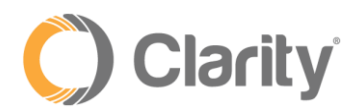

# Auto Attendants

The Text-to-Speech feature can be used for the Auto Attendant Intro Greeting or Menu Prompt messages

1. Click the Manage Organization link at the top of the portal page

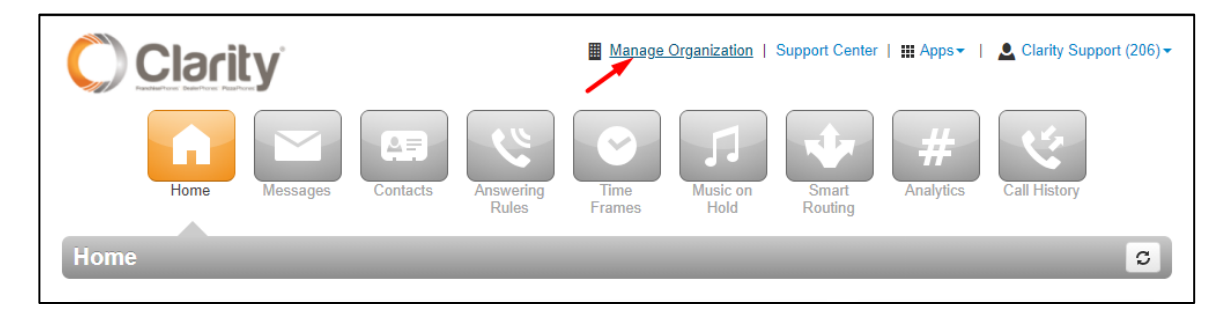

## 2. Click the Auto Attendants button

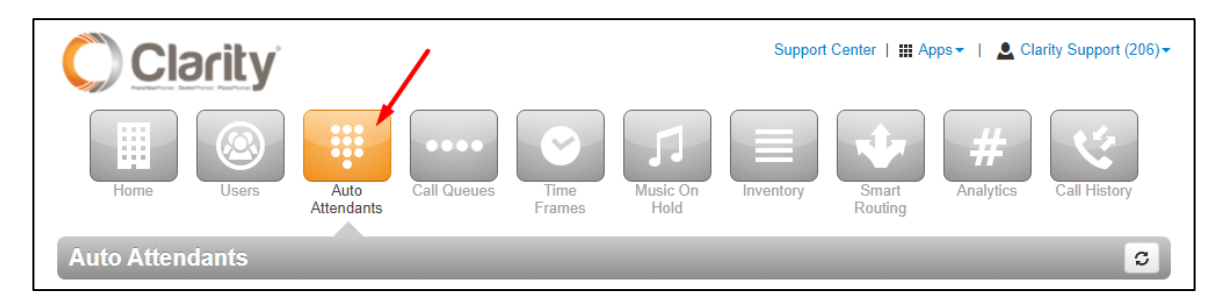

3. Select the Auto Attendant you wish to add the greeting

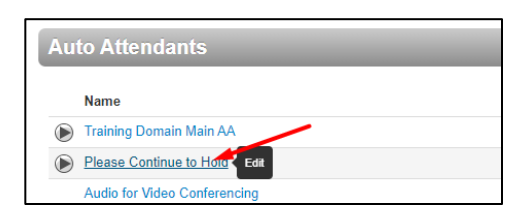

4. To add a message for the **Intro Greeting**, click the **Manage** (speaker icon) button. *NOTE: an Introductory Greeting is a greeting that will play in its entirety before callers can select an option in the Auto Attendant menu.* 

| Auto Attendants     |                         |
|---------------------|-------------------------|
| Auto Attendant Name | Please Continue to Hold |
| Extension           | 701                     |
| Intro Greetings     | •                       |

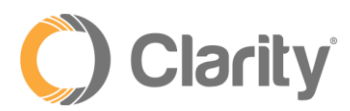

5. Click **Add Greeting** at the bottom of the new window

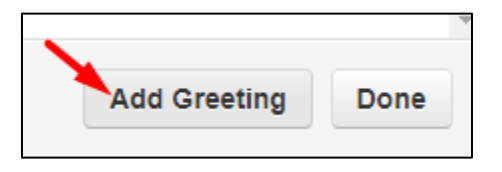

If you would like callers to bypass the greeting and select options right away, click **Manage Audio** (speaker icon) under the **Menu Prompt** 

| 💭 Clarity            | ŕ                       |                |                  | Support   | Center   🏭 Ap    | ops∙r   💄 Cla  | rity Support (206) <del>▼</del> |
|----------------------|-------------------------|----------------|------------------|-----------|------------------|----------------|---------------------------------|
| Home Users           | Auto<br>Attendants      | Time<br>Frames | Music On<br>Hold | Inventory | Smart<br>Routing | #<br>Analytics | Call History                    |
| Auto Attendants      |                         | _              | _                | _         | _                | _              | S                               |
| Auto Attendant Name  | Please Continue to Hold |                |                  |           |                  |                |                                 |
| Extension            | 701                     |                |                  |           |                  |                |                                 |
| Intro Greetings      |                         |                |                  |           |                  |                |                                 |
|                      |                         |                |                  |           |                  |                |                                 |
| Menu Pr              | Manage Audio            | /              |                  | Dial Pad  | l Menu           |                |                                 |
| 1:56 Please Continue | e to Hold 🕑 🏝 🧭         | 1              |                  |           |                  |                | •                               |

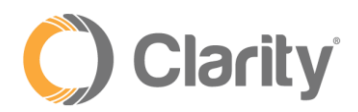

6. Select **Text-To-Speech** and a new **Message** and **Voice** box will be displayed. Enter the Message you wish to play as the Auto Attendant Intro Message, select a Voice from the dropdown menu, then select the Time Frame the Message should play

| Manage Greetings |                            |               |
|------------------|----------------------------|---------------|
| New Greeting     | ● Text-To-Speech €         |               |
|                  | <ul> <li>Upload</li> </ul> |               |
|                  | ⊖ Record                   |               |
| Message          |                            |               |
|                  |                            |               |
|                  |                            |               |
| Voice            | Anthony                    | ~ <b>&gt;</b> |
|                  |                            |               |
| Time Frame       | Select a time frame        | ~             |
|                  |                            |               |
|                  | Cancel Save                |               |

- 7. Click Save when you are finished
- 8. Click Save again, at the bottom of the Auto Attendants page

| Menu Prompt                  | Dial Pad Menu |   |
|------------------------------|---------------|---|
| 0:02 Please Continue to Hold |               | ۵ |
| /                            |               |   |
|                              |               |   |
| Save Cancel                  |               |   |

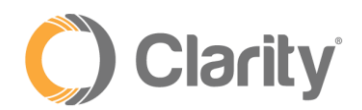

### Message on Hold (MOH)

Use Text-to-Speech to play an Introductory greeting that callers hear when entering a queue.

1. Click the **Music on Hold** button

| Clarity             |      |             |                |                  | Support   | Center   🏭 Ap    | ps▼   💄 Cla           | arity Support (200) <del>-</del> |
|---------------------|------|-------------|----------------|------------------|-----------|------------------|-----------------------|----------------------------------|
| Home Users          | Auto | Call Queues | Time<br>Frames | Music On<br>Hold | Inventory | Smart<br>Routing | <b>H</b><br>Analytics | Call History                     |
| Music On Hold       |      |             |                |                  |           |                  |                       | S                                |
| Find a user's music | Q,   |             |                |                  |           |                  | Settings              | Add Music                        |

## 2. Click the **Settings** button

| lusic On Hold                   |          |            | C                |
|---------------------------------|----------|------------|------------------|
| Find a user's or site's music Q |          | Se         | ttings Add Music |
| Song Name                       | Duration | Filesize   |                  |
| Clarity Jazz                    | 2:08     | 1000.06 KB |                  |

3. Click **Play introductory greeting** and a new menu will display. Click **Text-To-Speech** and a **Message** and **Voice** box will be displayed. Enter the Message, then click the dropdown arrow in the Voice box to select the Voice.

| Music on Hold Settin | ıgs                                                                                                    |        | ×    |
|----------------------|----------------------------------------------------------------------------------------------------|--------|------|
|                      | Enable Music on Hold     Randomize Music on Hold                                                          |        |      |
| New Greeting         | <ul> <li>Play introductory greeting</li> <li>Text-To-Speech ()</li> <li>Upload</li> <li>Record</li> </ul> |        |      |
| Message              |                                                                                                    |        |      |
| Voice                | Anthony                                                                                                   | ~ (>)  | 1    |
|                      |                                                                                                    | Cancel | Save |

4. Click Save when you are finished

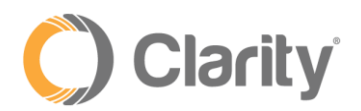

#### Message to Agent

Use Text-to-Speech to play a Message to Agent when answering a queue call.

1. Click the Call Queues button

| Clarity     |                    | Support Center   🎬 Apps 🗸   🔔 Clarity Support (200) 🗸              |
|-------------|--------------------|--------------------------------------------------------------------|
| Home Users  | Auto<br>Attendants | Music On<br>Hold Inventory Smart<br>Routing Analytics Call History |
| Call Queues |                    | 0                                                                  |

 Select the queue you wish to add the Message to Agent. On the Basic tab, select Text-To-Speech and a Message and Voice box will be displayed. Enter the Message and select the Voice from the dropdown menu.

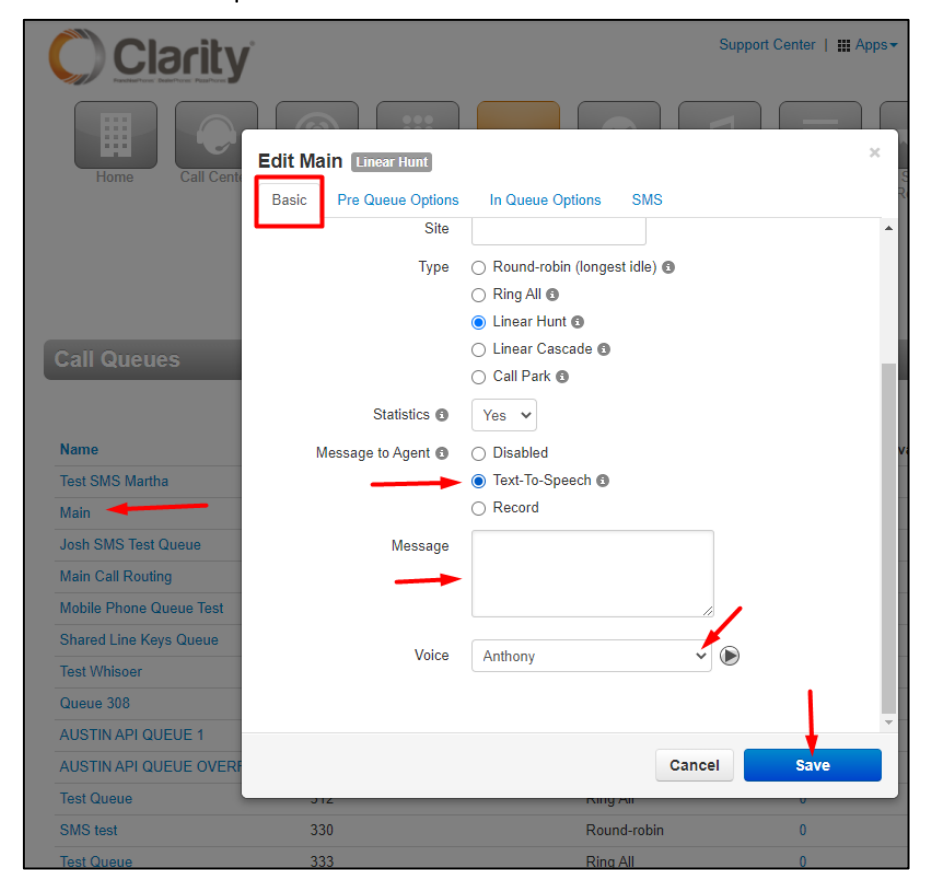

3. Click **Save** when you are finished